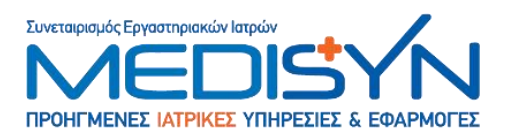

<u>MQS Medisyn-EQAS</u> <u>Οδηγός χρήσης online σύνδεσης για τα</u> <u>ΠΡΟΓΡΑΜΜΑΤΑ ΕΞΩΤΕΡΙΚΗΣ ΑΞΙΟΛΟΓΗΣΗΣ ΤΗΣ ΠΟΙΟΤΗΤΑΣ</u>

# <u>ΟΔΗΓΟΣ ΧΡΗΣΗΣ</u> ΜΟΝΟ ΚΛΙΝΙΚΗΣ ΧΗΜΕΙΑΣ ΚΑΙ ΠΗΞΗΣ

Σκοπός του οδηγού αυτού είναι να απεικονίσει τον τρόπο χρήσης του λογισμικού "MQS" on-line καθώς και των λειτουργιών που είναι διαθέσιμες στους χρήστες προκειμένου να γίνεται ολοκληρωμένα η διαχείριση του Εξωτερικού Ποιοτικού Ελέγχου online. Διαβάστε με προσοχή τις οδηγίες αυτές και φυλάξτε τις για μελλοντική χρήση.

## ΠΕΡΙΕΧΟΜΕΝΑ

| ΕΙΣΟΔΟΣ ΣΤΗΝ ΕΦΑΡΜΟΓΗ                      | 2  |
|--------------------------------------------|----|
| ΕΙΣΑΓΩΓΗ ΑΠΟΤΕΛΕΣΜΑΤΟΣ                     | 6  |
| ΠΡΟΣΒΑΣΗ ΣΤΗΝ ΠΡΟΣΩΠΙΚΗ ΣΤΑΤΙΣΤΙΚΗ ΑΝΑΦΟΡΑ | 9  |
| ΠΡΟΗΓΟΥΜΕΝΕΣ ΚΑΤΑΧΩΡΗΣΕΙΣ                  | 12 |
| BOH@HTIKA                                  | 13 |
| ΕΠΙΚΟΙΝΩΝΙΑ ΠΛΗΡΟΦΟΡΙΕΣ                    | 14 |

www.medisyn.eu

ΑΘΗΝΑ Κωνσταντινουπόλεως 38

T 210 34 13 460-1-2 F 210 34 13 459 E info@medisyn.eu

### ΘΕΣΣΑΛΟΝΙΚΗ

Βαμβακά 1 & Ι. Δραγούμη 546 31 Θεσσαλονίκη T 2310 22 07 76 F 2310 22 08 30 E info-the@medisyn.eu

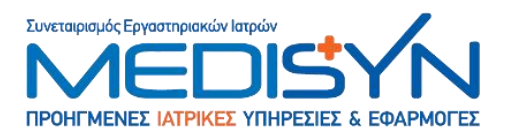

## ΕΙΣΟΔΟΣ ΣΤΗΝ ΕΦΑΡΜΟΓΗ

### Μέσα από την αρχική σελίδα του website <u>www.medisyn.eu</u> :

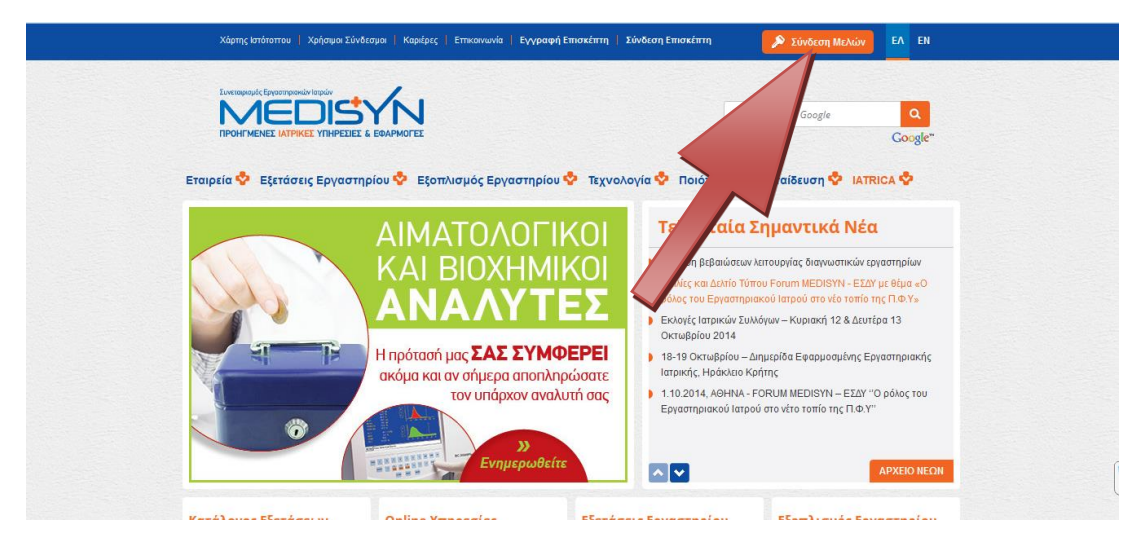

Πιέστε στο επάνω δεξί μέρος της σελίδας, στο πλήκτρο «Σύνδεση μελών»:

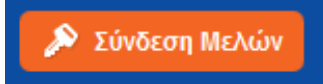

### Θα εμφανιστεί αυτόματα η σελίδα:

| Σύνδεση στο λογαριασμά                                                                                                    | σας                                                                                                    |  |  |  |  |  |
|----------------------------------------------------------------------------------------------------|----------------------------------------------------------------------------------------------------|--|--|--|--|--|
|                                                                                                    | Ονομα χρήστη<br>τοονομά επωνυμό σας@medisyn.eu<br>Κωδικός πρόσβασης<br>••••••<br>Σύνδεση Ανάκτηση κωδικού πρόσβασης |  |  |  |  |  |
| © 2014 Παραγωγικός & Πιστωπκός Συνετ<br>Επικοινωνήστε μαζί μας: <b>sales@medisyn</b><br>Web Design & Development by <b>Generatio</b> | αρισμός Εργαστηριακών Ιατρών ΣΥΝ. ΠΕ.<br>eu<br>η Υ 🚰                                                                |  |  |  |  |  |

www.medisyn.eu

**ΑΘΗΝΑ** Κωνσταντινουπόλεως 38 118 54 Αθήνα T 210 34 13 460-1-2 F 210 34 13 459 E info@medisyn.eu

### ΘΕΣΣΑΛΟΝΙΚΗ

Βαμβακά 1 & Ι. Δραγούμη 546 31 θεσσαλονίκη T 2310 22 07 76 F 2310 22 08 30 E info-the@medisyn.eu

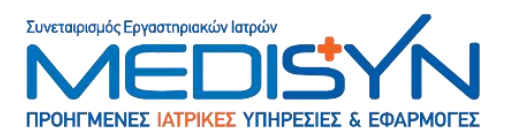

Συμπληρώστε το "Όνομα χρήστη" και τον "Κωδικό πρόσβασης"

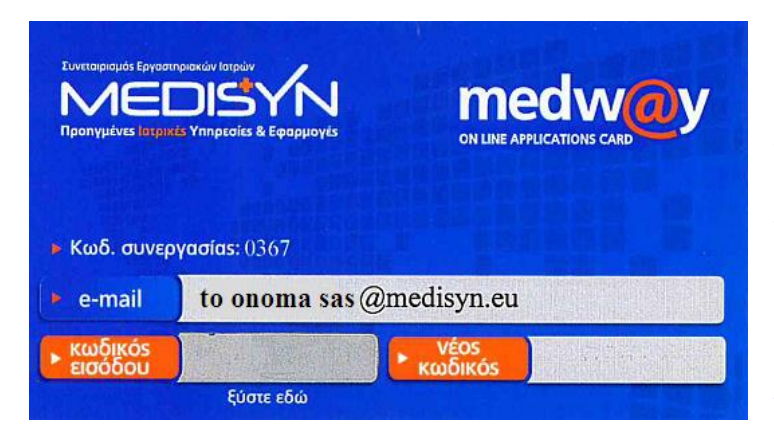

Εάν δεν θυμάστε το email σας στο @medisyn.eu, (το οποίο είναι και το όνομα χρήστη), παρακαλώ ανατρέξτε στην κάρτα την οποία είχατε παραλάβει.

Σε αυτήν είναι γραμμένος ο αριθμός εργαστηρίου και το εταιρικό σας email, με μορφή toonomasas@medisyn.eu.

Αυτό είναι το Όνομα χρήστη το οποίο απαιτείται στην παραπάνω σελίδα.

Αν στην κάρτα, ξύσετε δίπλα στον κωδικό εργαστηρίου, θα εμφανιστεί ο μυστικός προσωπικός σας κωδικός ο οποίος πρέπει να γραφεί στην θέση Κωδικός πρόσβασης στην προηγούμενη εικόνα.

ΟΙ νέοι πελάτες παραλαμβάνουν μέσω ηλεκτρονικού ταχυδρομείου το Όνομα χρήστη και τον Κωδικό πρόσβασης με το άνοιγμα του κωδικού πελάτη στην πρώτη συναλλαγή.

Αν έχετε ξεχάσει τα στοιχεία σας, ή έχετε χάσει την κάρτα αυτή, μπορείτε να ζητήσετε βοήθεια από το τμήμα μηχανογράφησης του Medisyn, στο 2103413460 εσωτερικό 299 ή 415 με τον κύριο Σπύρο Τσάλα ή με τον κύριο Ιορδάνη Χουβαρδά αντίστοιχα.

Μόλις συμπληρωθούν σωστά το Όνομα χρήστη και ο Κωδικός πρόσβασης, ο υπολογιστής

| 6                                                                       | 🗍 etromaniax 🌳 Skroutz 📕 Frame ! :) 🦳 Medisyn 🔵 Medisyn Admin | σας, εμ   | φανίζει           | το    |
|-------------------------------------------------------------------------|---------------------------------------------------------------|-----------|-------------------|-------|
| Απομνημόνευση κωδικού για ×<br>"to onoma sas iedisyn.eu" σε medisyn.eu; |                                                               |           | εικον             | νίδιο |
| Απομνημόνευση κωδικού 🔻                                                 |                                                               | «Ал       | ομνημόνε          | ευση  |
|                                                                         |                                                               | κωδικού». | Αν                | το    |
| ΣΥΝΕΤΑΙΡΙΣΜΟΣ ΕΡΓΑΣΤΗΡΙ                                                 |                                                               | πιέσετε,  | τότε              | 0     |
| Σύνδεση στο λογαριασ                                                    | μό σας                                                        | υπολογιστ | ής σας            | θα    |
|                                                                         | Ουομα νοάστη                                                  | απομνημο  | νεύσει            | τον   |
|                                                                         | : to onoma sas@medisyn.eu                                     | κωδικό κο | ιι <b>η είσ</b> α | οδος  |
|                                                                         | Κωδικός πρόσβασης                                             | θα γίνετο | ιι αυτόμ          | ιατα  |
|                                                                         | •••••                                                         | κάθε φορ  | ο <b>ά</b> χωρία  | ; να  |

χρειάζεται να ξαναπληκτρολογήσετε τον κωδικό.

www.medisyn.eu

OHNA Κωνσταντινουπόλεως 38 118 54 Αθήνα T 210 34 13 460-1-2 F 210 34 13 459 E info@medisyn.eu

ΘΕΣΣΑΛΟΝΙΚΗ Βαμβακά 1 & Ι. Δραγούμη 546 31 Θεσσαλονίκη T 2310 22 07 76 F 2310 22 08 30 E info-the@medisyn.eu

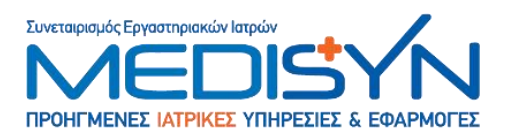

Μόλις πατήσετε το κουμπί «Σύνδεση», εισέρχεστε στην αποκλειστικά προσωπική σας περιοχή, και εμφανίζεται η σελίδα:

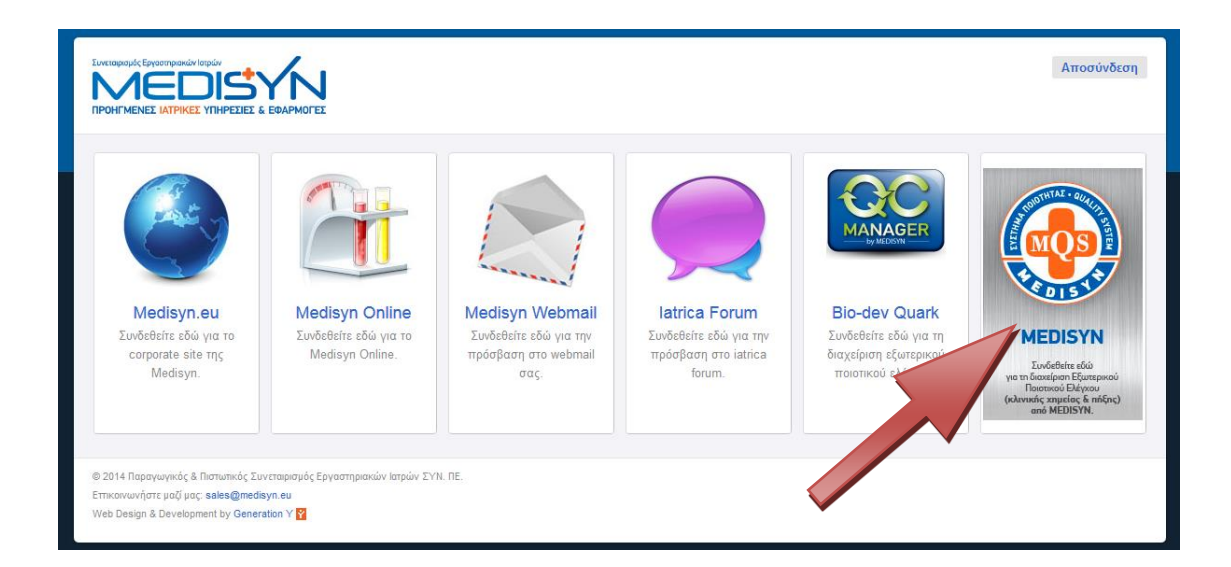

Όλα τα στοιχεία που εμφανίζονται από εδώ και πέρα, <u>αφορούν μόνο το δικό σας</u> <u>εργαστήριο</u>.

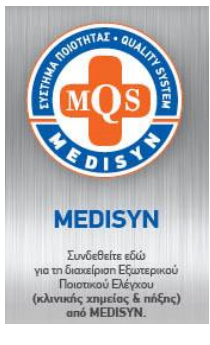

Το εικονίδιο αυτό αφορά προς το παρόν <u>μόνο τα σχήματα</u> <u>Κλινικής Χημείας και Πήξης.</u>

Το ασημένιο εικονίδιο είναι για τα φιαλίδια με ασημένια ετικέτα

Με το τελευταίο εικονίδιο (αυτό που μας αφορά στην συγκεκριμένη περίπτωση), μπορείτε να συνδεθείτε στην αρχική σελίδα του **ΝΕΟΥ** προγράμματος διαχείρισης του εξωτερικού ποιοτικού ελέγχου

**κλινικής χημείας και πήξης** και να έχετε πρόσβαση στις φόρμες καταχώρησης αποτελεσμάτων ή να διαχειριστείτε τις στατιστικές αναφορές των προγραμμάτων Εξωτερικού Ποιοτικού Ελέγχου του εργαστηρίου σας.

www.medisyn.eu

**ΑΘΗΝΑ** Κωνσταντινουπόλεως 38 118 54 Αθήνα T 210 34 13 460-1-2 F 210 34 13 459 E info@medisyn.eu

### ΘΕΣΣΑΛΟΝΙΚΗ

Βαμβακά 1 & Ι. Δραγούμη 546 31 Θεσσαλονίκη T 2310 22 07 76 F 2310 22 08 30 E info-the@medisyn.eu

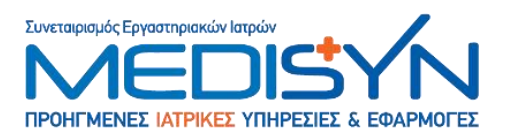

Μόλις επιλέξετε το ασημί εικονίδιο, εμφανίζεται η προσωπική σας σελίδα ποιοτικού ελέγχου:

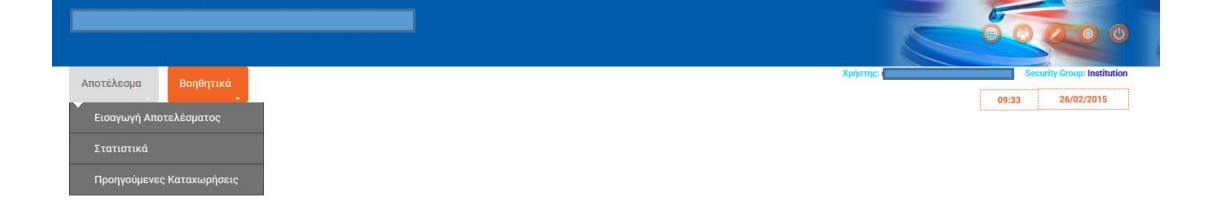

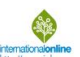

Εκεί υπάρχουν συντομεύσεις, οι οποίες παραπέμπουν σε αντίστοιχες λειτουργίες, όπως η εισαγωγή αποτελέσματος, οι Στατιστικές αναλύσεις και οι προηγούμενες καταχωρήσεις που έχετε κάνει.

Στα βοηθητικά μπορείτε να δείτε Επιστολές και ενημερωτικά, και την παραμετροποίηση των σχημάτων.

Όλες οι συντομεύσεις εξηγούνται παρακάτω με λεπτομέρειες σε ξεχωριστά κεφάλαια.

www.medisyn.eu

**ΑΘΗΝΑ** Κωνσταντινουπόλεως 38 118 54 Αθήνα T 210 34 13 460-1-2 F 210 34 13 459 E info@medisyn.eu

### ΘΕΣΣΑΛΟΝΙΚΗ

Βαμβακά 1 & Ι. Δραγούμη 546 31 Θεσσαλονίκη T 2310 22 07 76 F 2310 22 08 30 E info-the@medisyn.eu

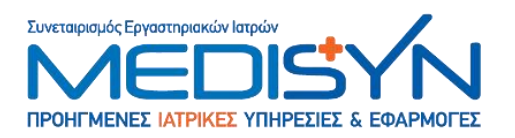

## ΕΙΣΑΓΩΓΗ ΑΠΟΤΕΛΕΣΜΑΤΟΣ

Στο συγκεκριμένο παράδειγμα εμφανίζεται η σελίδα εισαγωγής αποτελεσμάτων της Κλινικής χημείας. Οι ίδιες οδηγίες έχουν εφαρμογή και για το σχήμα της Πήξης.

|                |      |             |                  | 2        |       |                         |
|----------------|------|-------------|------------------|----------|-------|-------------------------|
| Αποτέλεσμα     |      | Волелтика   |                  | Χρήστης: | Secu  | rity Group: Institution |
|                |      |             |                  |          | 09:19 | 07/11/2014              |
| Είστε Εδ       | ώ /  | \ίστα Αποστ | τολών            |          |       |                         |
| Σχήμα          | Έтος | Μήνας       | Δείγμα Αποστολής |          |       |                         |
| KAINIKH XHMEIA | 2014 | Οκτώβριος   | EL2014010t928UN  |          |       |                         |

Εμφανίζεται η λίστα με τα ενεργά σχήματα στα οποία έχετε την δυνατότητα να εισάγετε αποτελέσματα. ( Τα σχήματα και τα φιαλίδια για τα οποία η βάση δεδομένων δέχεται αποτελέσματα).

|                        |               |                   |           |                        | I                                         |                              |                                                                                                    |
|------------------------|---------------|-------------------|-----------|------------------------|-------------------------------------------|------------------------------|----------------------------------------------------------------------------------------------------|
| Αποτέλεσμα             | ι Βοηθητ<br>+ | ικοί Πίνακες<br>- |           |                        |                                           |                              |                                                                                                    |
| Είστε Ε                | δώ Λίστα Αι   | ιοστολών          | 🔶 Φόρι    | ό Αποτελέ              | σματος                                    |                              |                                                                                                    |
|                        |               |                   | [Medisyn  | :240, QC:              | B4],                                      |                              |                                                                                                    |
|                        |               | Aréograp          | Αρκοδικόρ | 2014 (<br>Ημ/νία Λήξης | Οκτ [2 - EL20140]<br>Καταχώρησης Αποτελεσ | 0t928UN]<br>μάτων:07/11/2014 |                                                                                                    |
| τάραμε τρος<br>Τάκχαρο | mg /dL        | Ακεραίος          | Δεκασικός | BSSeries               | GOD/POD                                   |                              |                                                                                                    |
| Ουρία                  | mg /dL        |                   |           | BSSeries               | Urease, kinetic                           |                              | Αποθήκευση Εγγραφής                                                                                          |
| ίοληστερίνη            | mg /dL        |                   |           | BSSeries               | CHOD/POD                                  |                              |                                                                                                    |
| Ουρικό Οξύ             | mg /dL        |                   |           | BSSeries               | Uricase peroxidase                        |                              | Μπορείτε να αλλάξετε ή να<br>συμπληρώσετε τα αποτελέσματα που                                                |
| Γριγλυκερίδια          | mg /dL        |                   |           | BSSeries               | Glycerolphosphate<br>oxidase enzymatic    |                              | προσωρινά αποθηκεύσατε μέχρι την<br>καταληκτική ημερομηνία υποΒολής.<br>Μετά τα μεσάνυχτα της ημερομηνίας τα |
| Κρεατινίνη             | mg /dL        |                   |           | BSSeries               | PICRATE CINETIC                           |                              | αποτελέσματα θεωρούνται τελικά και<br>δεν μπορούν να αλλάξουν.                                               |
|                        |               |                   |           |                        |                                           |                              |                                                                                                    |

Μόλις επιλέξετε ένα από τα σχήματα, εμφανίζεται η παρακάτω σελίδα:

### www.medisyn.eu

**ΑΘΗΝΑ** Κωνσταντινουπόλεως 38 118 54 Αθήνα T 210 34 13 460-1-2 F 210 34 13 459 <u>E info@medisyn.eu</u>

### ΘΕΣΣΑΛΟΝΙΚΗ

Βαμβακά 1 & Ι. Δραγούμη 546 31 Θεσσαλονίκη T 2310 22 07 76 F 2310 22 08 30 E info-the@medisyn.eu

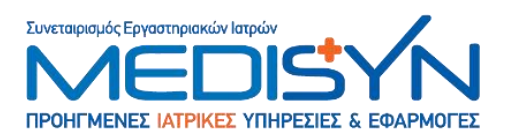

Στο επάνω μέρος της φόρμας εμφανίζεται ο αριθμός πελάτη στον Medisyn (στο συγκεκριμένο παράδειγμα Medisyn: 240) και ακριβώς δίπλα ο αριθμός του εργαστηρίου για τον ποιοτικό έλεγχο (εδώ QC 84).

Πιο κάτω φαίνεται το όνομα του σχήματος, ο μήνας συμμετοχής, ο αριθμός παρτίδας (Lot) του φιαλιδίου του οποίου τα αποτελέσματα πρέπει να εισαγάγετε και η καταληκτική ημερομηνία (η τελευταία ημέρα που μπορείτε να εισάγετε αποτελέσματα).

(ΠΡΟΣΟΧΗ: θα πρέπει να υπάρχει απόλυτη ταύτιση μεταξύ του Lot του φιαλιδίου και του Lot που αναφέρεται στην βάση).

Για κάθε παράμετρο υπάρχουν 2 πεδία, ΤΟ **ακέραιο και το δεκαδικό** κομμάτι του αποτελέσματος. Δεν είναι απαραίτητο να συμπληρώσετε δεκαδικά αν δεν υπάρχουν.

| Παράμετρος    | Μον. Μέτρησης | Ακέραιος | Δεκαδικός | Αναλυτής | Μέθοδος                                                |                                                                                 |
|---------------|---------------|----------|-----------|----------|--------------------------------------------------------|---------------------------------------------------------------------------------|
| Σάκχαρο       | mg /dL        |          |           | BSSeries | GOD/POD                                                |                                                                                 |
| Ουρία         | mg /dL        |          |           | BSSeries | Urease, kinetic                                        | Αποθήκευση Εγγραφής                                                             |
| Χοληστερίνη   | mg /dL        |          |           | BSSeries | CHOD/POD                                               | Μπορείτε να αλλάξετε ή να                                                       |
| Ουρικό Οξύ    | mg /dL        |          |           | BSSeries | Uricase peroxidase                                     | συμπληρώσετε τα<br>αποτελέσματα που προσωρινά                                   |
| Τριγλυκερίδια | mg /dL        |          |           | BSSeries | Glycerolphosphate<br>oxidase enzymatic                 | αποθηκεύσατε μέχρι την<br>καταληκτική ημερομηνία<br>υποβολός. Ματά τα μοσάνυντα |
| Κρεατινίνη    | mg /dL        |          |           | BSSeries | PICRATE CINETIC                                        | της ημερομηνίας τα                                                              |
| AST (GOT)     | U/L           |          |           | BSSeries | Tris buffer without<br>pyridoxal - 5 -<br>phosphate    | αποτελεσματά δεωρούνται<br>τελικά και δεν μπορούν να<br>αλλάξουν.               |
| ALT (GPT)     | U/L           |          |           | BSSeries | Tris buffer without<br>pyridoxal - 5 -                 |                                                                                 |
|               |               |          |           |          | phosphate                                              |                                                                                 |
| γGT           | U/L           |          |           | BSSeries | Gamma glutamyl-<br>3-carboxy-<br>4-nitroanalide (IFCC) |                                                                                 |
| ALP           | U/L           |          |           | BSSeries | AMP, optimised to<br>IFCC                              |                                                                                 |
| LD (LDH)      | U/L           |          |           | BSSeries | LACTATE TO<br>PYRUVATE METHODS                         |                                                                                 |
| СК            | U/L           |          |           | BSSeries | CK-NAC (IFCC)                                          |                                                                                 |
| Αμυλάση       | U/L           |          |           | BSSeries | NP - G7 EPS                                            |                                                                                 |

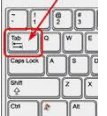

Από το ένα πεδίο στο άλλο περνάτε με το πλήκτρο Tab <sup>ΔΔΔΔ</sup> στο πληκτρολόγιο ή απλά κάνοντας **κλικ** μέσα στο επόμενο πεδίο που πρέπει να συμπληρώσετε.

**ΑΘΗΝΑ** Κωνσταντινουπόλεως 38 118 54 Αθήνα T 210 34 13 460-1-2 F 210 34 13 459 E info@medisyn.eu

### ΘΕΣΣΑΛΟΝΙΚΗ

Βαμβακά 1 & Ι. Δραγούμη 546 31 Θεσσαλονίκη T 2310 22 07 76 F 2310 22 08 30 E info-the@medisyn.eu ΗΡΑΚΛΕΙΟ Εθνικής Αντιστάσεως 85 713 06 Κρήτη Τ 2810 39 06 81-2 F 2810 39 06 83 E info-her@medisyn.eu www.medisyn.eu

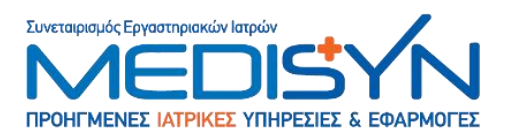

Η αποθήκευση των δεδομένων γίνεται αυτόματα κάθε φορά που μετακινήστε από το ένα πεδίο στο επόμενο, αλλά και όταν πιέσετε το πλήκτρο:

Μπορείτε να συμπληρώσετε μόνο κάποιες από τις παραμέτρους και να επανέλθετε αργότερα ή την επόμενη ημέρα για να συμπληρώσετε τις υπόλοιπες.

Μπορείτε να αλλάξετε τα αποτελέσματα που είχατε ήδη συμπληρώσει ή να συμπληρώσετε τα αποτελέσματα που προσωρινά αποθηκεύσατε και αυτό μέχρι την καταληκτική ημερομηνία υποβολής. Μετά τα μεσάνυχτα της ημερομηνίας αυτής, όσα αποτελέσματα έχουν εισαχθεί, **αυτόματα θεωρούνται τελικά και δεν μπορούν πλέον να αλλάξουν**. Εάν για κάποιες παραμέτρους δεν έχετε εισάγει αποτέλεσμα, η βάση δεδομένων θεωρεί ότι δεν θέλετε να συμμετάσχετε στην συγκεκριμένη παράμετρο και για την συγκεκριμένη αποστολή.

Η πρόσβαση στη σελίδα για την εισαγωγή των αποτελεσμάτων διέπεται από ημερομηνίες πρόσβασης (άνοιγμα και κλείσιμο της περιόδου), οι οποίες έχουν συμφωνηθεί εκ των προτέρων και δεν μπορούν να αλλάξουν (Βλέπε ημερολόγιο που παραλάβατε με τα πρώτα δείγματα). Μετά την προθεσμία για την αποστολή αποτελεσμάτων, η σελίδα εισαγωγής δεν θα είναι πλέον ενεργή μέχρι την επόμενη συμμετοχή.

Βεβαιωθείτε για κάθε παράμετρο, ότι οι πληροφορίες που δηλώνονται είναι σωστές (π.χ.: αναλυτής ή μέθοδος, μονάδες). Σε περίπτωση που χρειάζεται αλλαγή, επικοινωνήστε με το τμήμα Medisyn-EQAS

www.medisyn.eu

**ΑΘΗΝΑ** Κωνσταντινουπόλεως 38 118 54 Αθήνα T 210 34 13 460-1-2 F 210 34 13 459 E info@medisyn.eu

#### ΘΕΣΣΑΛΟΝΙΚΗ

Βαμβακά 1 & Ι. Δραγούμη 546 31 Θεσσαλονίκη T 2310 22 07 76 F 2310 22 08 30 E info-the@medisyn.eu

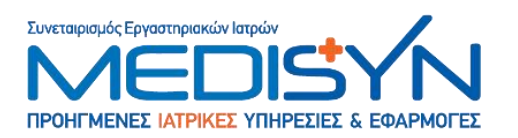

## ΠΡΟΣΒΑΣΗ ΣΤΗΝ ΠΡΟΣΩΠΙΙΚΗ ΣΤΑΤΙΣΤΙΚΗ ΑΝΑΦΟΡΑ

### Στατιστική ΑΝΑΦΟΡΑ

• Κάντε κλικ στο κουμπί "**Στατιστικά**",

|                       | Βοηθητι   | кá      |        |      |           |                  |
|-----------------------|-----------|---------|--------|------|-----------|------------------|
| Εισαγωγή Αποτ         | ελέσματος |         |        |      |           |                  |
| Στατιστικά            |           |         |        |      |           |                  |
| Προηγούμενες          | Καταχωρήα | σεις 🔤  | μα     | Έτος | Μήνας     | Δείγμα Αποστολής |
|                       | OE0A0FA   | пнента  | ΜΑΤΟΣ  | 2014 | Νοέμβριος | 1ο φιαλίδιο      |
| ΣΕΙΤΑΝΙΔΟΥ-ΤΣΑΚΙΡΙΔΟΥ | ΘΕΟΔΩΡΑ   |         | ΜΑΤΟΣ  | 2014 | Οκτώβριος | 1ο φιαλίδιο      |
| ΣΕΙΤΑΝΙΔΟΥ-ΤΣΑΚΙΡΙΔΟΥ | ΘΕΟΔΩΡΑ   | KAINIKH | XHMEIA | 2014 | Ιούλιος   | 1ο φιαλίδιο      |

για να ανοίξετε τη λίστα των σχημάτων και συμμετοχών στα οποία συμμετείχε το εργαστήριο.

- Από τα σχήματα και συμμετοχές που εμφανίζονται, επιλέξτε αυτό του οποίου θέλετε να δείτε την στατιστική αναφορά (για παράδειγμα κλινική χημεία Ιούλιος 2014).
- Αφού επιλέξετε το σχήμα και την συμμετοχή που θέλετε, εμφανίζεται η στατιστική του αναφορά:

| Αποτέλεσμα    |         | Βοηθητικά<br>τ                                       |                                      |                                              |                       |       |            |                                               |
|---------------|---------|------------------------------------------------------|--------------------------------------|----------------------------------------------|-----------------------|-------|------------|-----------------------------------------------|
| Είστε Εδ      | ώ<br>[Ν | Λίστα Αποστολώ <sup>.</sup><br><b>Medisyn:240, Q</b> | v 🔶 A<br>C:84],                      | ποτέλεσμα                                    |                       |       |            |                                               |
| Παράψετορο    |         | 201<br>Ημ/νία Λή                                     | ΚΛΙΝΙ<br>4 Νοέ [2 -<br>ξης Καταχώρης | KH XHMEIA<br>EL2014011t9<br>της Αποτελεσμάτω | 28UN]<br>v:04/12/2014 | Pine% | Aug) 11750 | Méletion                                      |
| Εάκχαρο       | 0       | 110.00                                               | 108.43                               | mg /dL                                       | .35                   | 1.45  | BSSeries   | GOD/POD                                       |
| υρία          | 0       | 44.00                                                | 43.8                                 | mg /dL                                       | .07                   | .46   | BSSeries   | Urease, kinetic                               |
| ίοληστερίνη   | 0       | 156.00                                               | 149.74                               | mg /dL                                       | .83                   | 4.18  | BSSeries   | CHOD/POD                                      |
| Ουρικό Οξύ    | 0       | 5.90                                                 | 5.84                                 | mg /dL                                       | .14                   | 1.08  | BSSeries   | Uricase peroxidase                            |
| Γριγλυκερίδια | 0       | 94.00                                                | 91.61                                | mg /dL                                       | .46                   | 2.61  | BSSeries   | Glycerolphosphate oxidase enzymatic           |
| Κρεατινίνη    | 0       | 1.46                                                 | 1.41                                 | mg /dL                                       | .53                   | 3.55  | BSSeries   | PICRATE CINETIC                               |
|               |         | 20.00                                                | 27.69                                | 11/1                                         | 46                    | 3.51  | RSSeries   | Tris buffer without pyrideval - 5 - phosphate |
| AST (GOT)     | -       | 39.00                                                | 37.00                                | 0/2                                          |                       | 0.01  | bobeneo    | The burrer without pyhdoxar - 5 - phosphate   |

- Στην πρώτη στήλη είναι η παράμετρος η οποία αναλύθηκε
  - Στην δεύτερη εμφανίζεται η <u>επίδοση</u> του εργαστηρίου σας:
    - Με πράσινο όταν το αποτέλεσμα είναι ικανοποιητικό (εντός των ορίων ±2SD)
    - Με κίτρινο όταν το αποτέλεσμα είναι αμφίβολο (> ±2SD αλλά <±3SD)</li>
    - Με κόκκινο όταν το αποτέλεσμα <u>δεν</u> είναι ικανοποιητικό (εκτός των ορίων ±3SD)

www.medisyn.eu

**ΑΘΗΝΑ** Κωνσταντινουπόλεως 38 118 54 Αθήνα T 210 34 13 460-1-2 F 210 34 13 459 E info@medisyn.eu ΘΕΣΣΑΛΟΝΙΚΗ Βαμβακά 1 & Ι. Δραγούμη 546 31 θεσσαλονίκη Τ 2310 22 07 76 F 2310 22 08 30 E info-the@medisyn.eu

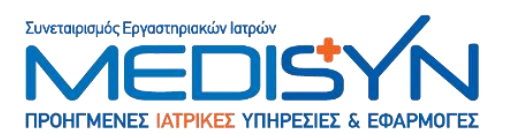

- Στην τρίτη στήλη είναι το αποτέλεσμα του εργαστηρίου σας για την κάθε παράμετρο
- Στην τέταρτη στήλη είναι ο μέσος όρος των τιμών που απάντησαν τα εργαστήρια που ανήκουν στην ίδια ομάδα με το δικό σας (που έχουν το ίδιο αντιδραστήριο και τον ίδιο αναλυτή ή τουλάχιστον το ίδιο αντιδραστήριο).
- Στην πέμπτη στήλη είναι οι μονάδες μέτρησης στις οποίες εκφράστηκαν τα αποτελέσματα του εργαστηρίου.
- Στην έκτη στήλη είναι το z-score ή %SD (Standard Deviation).
  - Πρόκειται για κομβικό σημείο στην στατιστική ανάλυση, αποτελεί το μέτρο της απόκλισης από την μέση τιμή. Οι τιμές του z-score κυμαίνονται μεταξύ ±2,00 SD τότε θεωρούνται Ικανοποιητικές και δεν απαιτούνται απαραίτητα άμεσες διορθωτικές κινήσεις από το εργαστήριο.
  - Όταν οι τιμές του z-score κυμαίνονται μεταξύ ±2,01 και του ±3,00, τα αποτελέσματα θεωρούνται <u>Αμφίβολα</u> και απαιτείται διερεύνηση των αιτίων ενώ τις περισσότερες φορές απαιτούνται και διορθωτικές ενέργειες από το εργαστήριο.
  - Στην περίπτωση που οι τιμές του z-score είναι μεγαλύτερες από ±3,01, τα αποτελέσματα θεωρούνται Μη ικανοποιητικά, απαιτείται άμεση διερεύνηση των αιτίων και διορθωτικές ενέργειες από το εργαστήριο. Στην περίπτωση αυτή τα αποτελέσματα που έχουν προκύψει κινδυνεύουν να οδηγήσουν σε λανθασμένη διάγνωση.
  - Ιδιαίτερη προσοχή στην διερεύνηση των αιτίων τη απόκλισης πρέπει να δοθεί στο εάν τα αποτελέσματα έχουν εκφραστεί στις σωστές μονάδες και στο αν η μέθοδος η οποία έχει συμπληρωθεί, είναι η σωστή. Κλασσικό τέτοιο σφάλμα αποτελούν η Αλκαλική φωσφατάση, η LDH και η Αμυλάση, όπου τα αποτελέσματα της μίας μεθόδου από την άλλη μπορεί να διαφέρουν από το απλό στο διπλάσιο ή στο μισό.
- Στην έβδομη στήλη καταγράφεται το <u>% bias</u> (το % απόκλισης της τιμής του εργαστηρίου από τον μέσον όρο της ομάδας).
- Στην όγδοη και ένατη στήλη περιγράφονται <u>η μέθοδος και ο αναλυτής</u> με τον οποίο αναλύθηκε η κάθε παράμετρος.

www.medisyn.eu

**ΑΘΗΝΑ** Κωνσταντινουπόλεως 38 118 54 Αθήνα T 210 34 13 460-1-2 F 210 34 13 459 E info@medisyn.eu

#### ΘΕΣΣΑΛΟΝΙΚΗ

Βαμβακά 1 & Ι. Δραγούμη 546 31 Θεσσαλονίκη T 2310 22 07 76 F 2310 22 08 30 E info-the@medisyn.eu

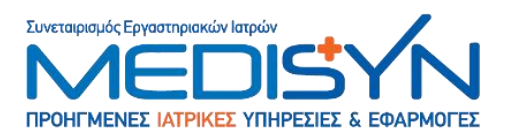

Όταν επιλέξετε (κάνετε κλικ με το ποντίκι), οποιαδήποτε από τις παραμέτρους, ανοίγει σε νέο παράθυρο, η λεπτομερής στατιστική ανάλυση:

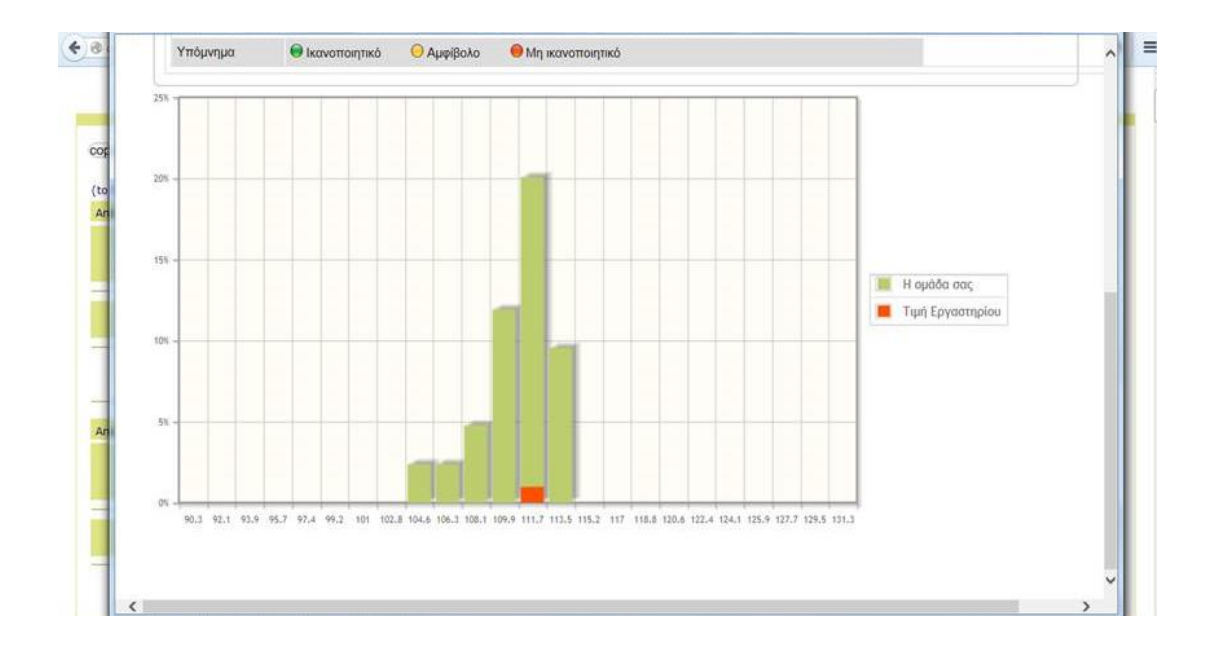

Στον πίνακα και στο αντίστοιχο γράφημα εμφανίζεται, το **ΙΣΤΟΓΡΑΜΜΑ ΚΑΤΑΝΟΜΗΣ** των αποτελεσμάτων όλων των εργαστηρίων (με μπλε μπάρες) και των εργαστηρίων που χρησιμοποιούν ίδια ή παρόμοια αντιδραστήρια ή και αναλυτές (με κίτρινες μπάρες) και με κόκκινη στήλη σημαίνεται η τιμή που απάντησε το δικό σας εργαστήριο. Στον άξονα των X είναι οι τιμές τις οποίες απάντησαν όλα τα εργαστήρια, ενώ στον άξονα των Ψ είναι το ποσοστό των εργαστηρίων που απάντησαν την συγκεκριμένη τιμή.

Όλα τα παραπάνω αποτελούν μόνο μια απλουστευμένη προσέγγιση των στατιστικών δεδομένων που προκύπτουν από την ανάλυση. Σε περίπτωση που θέλετε να εμβαθύνετε περισσότερο, παρακαλώ επικοινωνήστε μαζί μου για να σας εξηγήσω ή να σας παραπέμψω σε βιβλιογραφία που εξηγεί τον ακριβή τρόπο υπολογισμού και τα βαθύτερα συμπεράσματα που μπορούν να προκύψουν.

www.medisyn.eu

**ΑΘΗΝΑ** Κωνσταντινουπόλεως 38 118 54 Αθήνα T 210 34 13 460-1-2 F 210 34 13 459 E info@medisyn.eu

### ΘΕΣΣΑΛΟΝΙΚΗ

Βαμβακά 1 & Ι. Δραγούμη 546 31 Θεσσαλονίκη T 2310 22 07 76 F 2310 22 08 30 E info-the@medisyn.eu

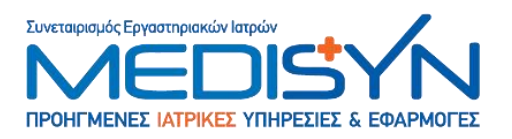

# ΠΡΟΗΓΟΥΜΕΝΕΣ ΚΑΤΑΧΩΡΗΣΕΙΣ

### Στην περιοχή «Προηγούμενες Καταχωρήσεις»

|    |                | Βοηθι    | ητικά      |                  |
|----|----------------|----------|------------|------------------|
|    | Εισαγωγή Απο   | τελέσμα  | τος        |                  |
|    | Στατιστικά     | Λίστα Α  | ποστολών   |                  |
| ID | Προηγούμενες   | ; Καταχω | ρήσεις     | Δείγμα Αποστολής |
| 70 | KAINING ANWEIA | 2014     | Νοεμρριος  | 1ο φιαλίδιο      |
| 71 | KAINIKH XHMEIA | 2014     | Δεκέμβριος | 1ο φιαλίδιο      |
| 72 | KAINIKH XHMEIA | 2014     | Ιούλιος    | 1ο φιαλίδιο      |

Μπορείτε να δείτε ένα αντίγραφο των αποτελεσμάτων που είχατε εισαγάγει σε προηγούμενες συμμετοχές.

www.medisyn.eu

AOHNA

Κωνσταντινουπόλεως 38 118 54 Αθήνα T 210 34 13 460-1-2 F 210 34 13 459 E info@medisyn.eu

### ΘΕΣΣΑΛΟΝΙΚΗ

Βαμβακά 1 & Ι. Δραγούμη 546 31 Θεσσαλονίκη T 2310 22 07 76 F 2310 22 08 30 E info-the@medisyn.eu

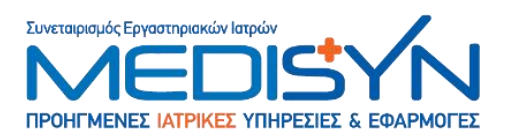

# ΒΟΗΘΗΤΙΚΑ

| Αποτέλεσμα | Βοηθητικά       | 1 |
|------------|-----------------|---|
| •          | Επιστολές       |   |
| Είστε Εδώ  | Παραμετροποίηση |   |

#### [Medisyn:240, QC:84], ΣΕΙΤΑΝΙΔΟΥ-ΤΣΑΚΙΡΙΔΟΥ ΘΕΟΔΩΡΑ

| Εν Ενεργεία  | Παράμετρος                                   | Μέθοδος              | Αναλυτής  | Μον. Μέτρησης |
|--------------|----------------------------------------------|----------------------|-----------|---------------|
| $\checkmark$ | Prothrombin Time (PT)INR                     | Siemens Thromborel S | HAND MADE | Int           |
|              | Fibrinogen                                   |                      | HAND MADE |               |
|              | Activated Partial Thromboplastin Time (aPTT) |                      | HAND MADE |               |
|              | PT                                           | Siemens Thromborel S | HAND MADE | Sec           |
|              | HDL                                          |                      |           | mg /dL        |
|              | Glucose                                      | GOD/POD              | BSSeries  | mg /dL        |
|              |                                              |                      |           |               |

Στην περιοχή «Βοηθητικά», μπορείτε να βρείτε τις επιλογές «Επιστολές» και «Παραμετροποίηση».

Στις «**Επιστολές**» μπορείτε να βρείτε ενημερωτικά, οδηγίες χρήσης και πρόσβασης, όπως το συγκεκριμένο εγχειρίδιο, αλλά και ενημερώσεις οι οποίες αφορούν τον Ποιοτικό έλεγχο. Γενικά οι ενημερώσεις στέλνονται και στο ηλεκτρονικό σας ταχυδρομείο.

Στο πεδίο «Παραμετροποίηση» μπορείτε:

- Να ελέγξετε και να αλλάξετε τις παραμέτρους στις οποίες θέλετε να συμμετέχετε στον ποιοτικό έλεγχο.
- Να ενημερώσετε τους αναλυτές με τους οποίους εκτελείτε την κάθε παράμετρο
- Να αλλάξετε τις μονάδες μέτρησης στις οποίες εκφράζονται τα αποτελέσματά σας.
- Να ενημερώσετε την βάση δεδομένων, σε περίπτωση αλλαγής αντιδραστηρίου ή μεθόδου με την οποία εκτελείται η συγκεκριμένη παράμετρος.

Την επιβεβαίωση των μεθόδων μπορείτε να την κάνετε και την στιγμή που εισάγετε τα αποτελέσματα στην συγκεκριμένη σελίδα.

**Συμβουλεύουμε** οι αλλαγές των μεθόδων και των αναλυτών, να γίνονται σε συνεννόηση με την ομάδα ποιότητας, θα σας γλυτώσει από αρκετό κόπο, χάσιμο χρόνου αλλά και κίνδυνο λαθών.

www.medisyn.eu

**ΑΘΗΝΑ** Κωνσταντινουπόλεως 38 118 54 Αθήνα T 210 34 13 460-1-2 F 210 34 13 459 E info@medisyn.eu ΘΕΣΣΑΛΟΝΙΚΗ Βαμβακά 1 & Ι. Δραγούμη 546 31 Θεσσαλονίκη Τ 2310 22 07 76 F 2310 22 08 30 E info-the@medisyn.eu

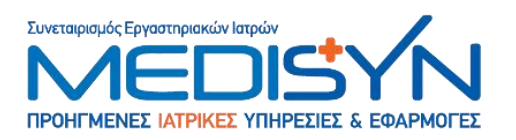

# ΕΠΙΚΟΙΝΩΝΙΑ ΠΛΗΡΟΦΟΡΠΕΣ

Για οποιαδήποτε απορία ή διευκρίνιση, η ομάδα Medisyn-EQA είναι στην διάθεσή σας:

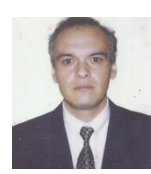

<u>Σταύρος Αξαρλής</u>

Τηλέφωνο 2103413460 εσωτερικό 235,

κινητό 6974937032

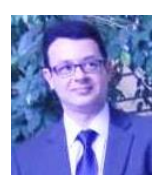

<u>Δημήτρης Ξανθός</u>

Τηλέφωνο 2103413460 εσωτερικό 209

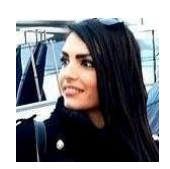

## <u>Αθηνά Κολέ</u>

Τηλέφωνο 2103413460 εσωτερικό 285

www.medisyn.eu

AOHNA

Κωνσταντινουπόλεως 38 118 54 Αθήνα T 210 34 13 460-1-2 F 210 34 13 459 E info@medisyn.eu

### ΘΕΣΣΑΛΟΝΙΚΗ

Βαμβακά 1 & Ι. Δραγούμη 546 31 Θεσσαλονίκη T 2310 22 07 76 F 2310 22 08 30 E info-the@medisyn.eu ΗΡΑΚΛΕΙΟ Εθνικής Αντιστάσεως 85